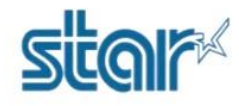

## How to check maintenance counter of printer mC-Print2/3 Series

1. Download mC-Print Utility Application from App Store or Google Play.

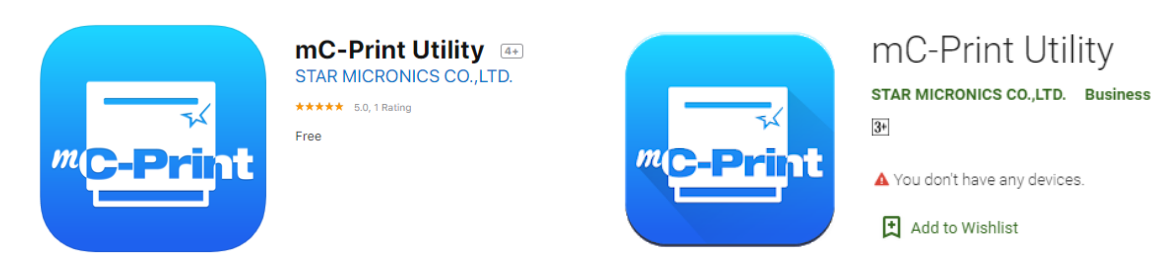

2. Open mC-Print Utility Application then click 'Selected Printer'

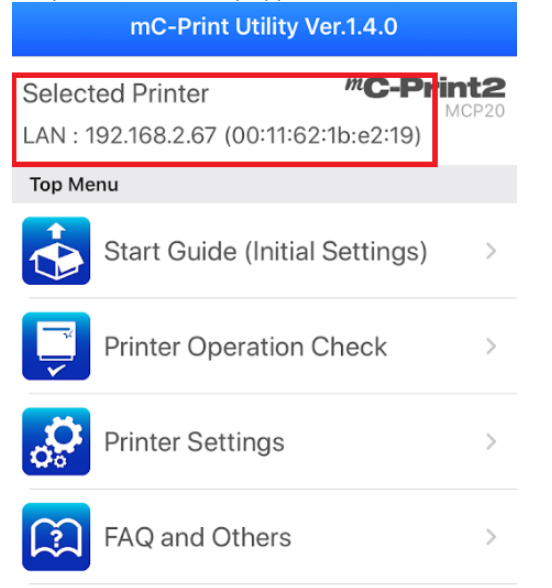

3. The printer unit which you are connecting will appear then select the printer unit.

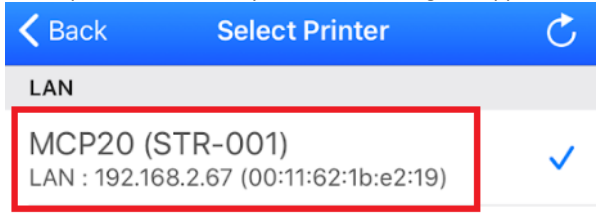

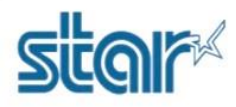

## How to check maintenance counter of printer mC-Print2/3 Series

|                                                       |                                                                                                    | 4. Click 'Printer Setting' |   |  |  |  |  |
|-------------------------------------------------------|----------------------------------------------------------------------------------------------------|----------------------------|---|--|--|--|--|
| Selected Printer <b>"C-Print2</b>                     |                                                                                                    |                            |   |  |  |  |  |
| LAN : 192.168.2.67 (00:11:62:1b:e2:19)                |                                                                                                    |                            |   |  |  |  |  |
| Top Menu                                              |                                                                                                    |                            |   |  |  |  |  |
|                                                       | Start Guide (Initial Set                                                                                                    | tings)                     | > |  |  |  |  |
|                                                       | Printer Operation Chee                                                                                                    | ck                         | > |  |  |  |  |
| Ö                                                     | Printer Settings                                                                                                    |                            | > |  |  |  |  |
| ß                                                     | FAQ and Others                                                                                                    |                            | > |  |  |  |  |
| 5. Slide down then click 'Customer Service Function'  |                                                                                                    |                            |   |  |  |  |  |
| Dack                                                  | Finiter Settings                                                                                                    |                            |   |  |  |  |  |
| Selected Printer <b>"C-Print2</b><br>MCP20            |                                                                                                    |                            |   |  |  |  |  |
| Select                                                | ed Printer <b>"C-Pr</b>                                                                                                    | int2<br>MCP20              |   |  |  |  |  |
| Select                                                | ed Printer <b>"C-Pr</b><br>92.168.2.67 (00:11:62:1b:e2:19)                                                                                                    | int2<br>MCP20              |   |  |  |  |  |
| Selecter<br>LAN : 19                                  | ed Printer <b>"C-Pr</b><br>92.168.2.67 (00:11:62:1b:e2:19)<br>re Settings                                                                                                    | int2<br>MCP20              |   |  |  |  |  |
| Selector<br>LAN : 12<br>Interface<br>Periphe          | ed Printer <b>"C-Pr</b><br>92.168.2.67 (00:11:62:1b:e2:19)<br>re Settings                                                                                                    | int2<br>MCP20              |   |  |  |  |  |
| Selector                                              | ed Printer <b>"C-Pr</b><br>92.168.2.67 (00:11:62:1b:e2:19)<br>re Settings<br>ral Settings<br>Barcode Reader Settings                                                                                                  | int2<br>MCP20              |   |  |  |  |  |
| Selecte<br>LAN : 19<br>Interface<br>Periphe<br>Others | ed Printer <b>C-Pr</b><br>92.168.2.67 (00:11:62:1b:e2:19)<br>ee Settings<br>ral Settings<br>Barcode Reader Settings                                                                                                   | int2<br>MCP20              |   |  |  |  |  |
| Select<br>LAN : 12<br>Interfac<br>Periphe<br>Others   | ed Printer <b>C-Pr</b><br>92.168.2.67 (00:11:62:1b:e2:19)<br>re Settings<br>ral Settings<br>Barcode Reader Settings<br>Printer Self Printing                                                                          | int2<br>MCP20              |   |  |  |  |  |
| Select<br>LAN : 12<br>Interfac<br>Periphe<br>Others   | ed Printer <b>C-Pr</b><br>92.168.2.67 (00:11:62:1b:e2:19)<br>ee Settings<br>ral Settings<br>Barcode Reader Settings<br>Printer Self Printing<br>Customer Service Function                                             | int2<br>MCP20              |   |  |  |  |  |
| Select<br>LAN : 12<br>Interfac<br>Periphe<br>Others   | ed Printer <b>C-Pr</b><br>92.168.2.67 (00:11:62:1b:e2:19)<br>ee Settings<br>ral Settings<br>Barcode Reader Settings<br>Printer Self Printing<br>Customer Service Function<br>Firmware Update                          | MCP20   >   >   >   >      |   |  |  |  |  |
| Select<br>LAN : 12<br>Interfac<br>Periphe<br>Others   | ed Printer <b>C-Pr</b><br>92.168.2.67 (00:11:62:1b:e2:19)<br>re Settings<br>ral Settings<br>Barcode Reader Settings<br>Printer Self Printing<br>Customer Service Function<br>Firmware Update<br>Remote Config Setting | >   >   >   >   >          |   |  |  |  |  |

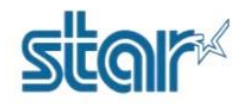

## How to check maintenance counter of printer mC-Print2/3 Series

6. Typing password 'star1234' then click 'OK'

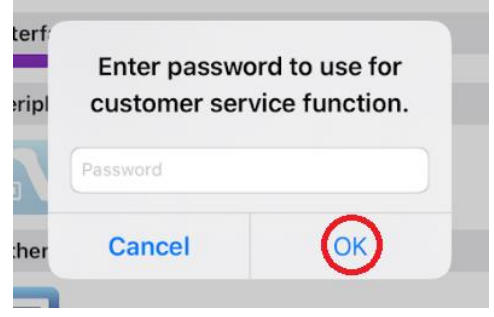

7. Click 'Maintenance Counter'

| K Back                                                                     | Customer Service Functi | on |  |  |  |
|----------------------------------------------------------------------------|-------------------------|----|--|--|--|
| Selected Printer <b>C-Print2</b><br>LAN : 192.168.2.67 (00:11:62:1b:e2:19) |                         |    |  |  |  |
| Contents                                                                   |                         |    |  |  |  |
|                                                                            | Maintenance Counter     | >  |  |  |  |
| <b>()</b>                                                                  | Error Log               | >  |  |  |  |

## 8. The Maintenance Counter will appear.

| <b>く</b> Back     | Maintenanc | e Counter 🛛 💍 |  |  |
|-------------------|------------|---------------|--|--|
| Permanent Counter |            |               |  |  |
| Head Energ        | gizing     | 27 m          |  |  |
| LF Motor T        | raveling   | 7,592 lines   |  |  |
| Cutter Driv       | 175 cuts   |               |  |  |
| User Counter      |            |               |  |  |
| Head Ene          | ergizing   | 27 m          |  |  |
|                   |            | Clear         |  |  |
| LF Motor          | Traveling  | 7,592 lines   |  |  |
|                   |            | Clear         |  |  |
| Cutter Dr         | rive       | 175 cuts      |  |  |
|                   |            | Clear         |  |  |